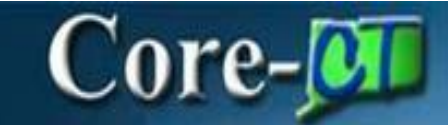

#### **Overview Accounts Payable Changes**

#### **Suppliers**

Users will have the ability to attach a document at both the supplier header level and the supplier location level.

When opening a supplier, users may see a warning stating "If updates are made, the audit settings will be modified based on the current configuration". Users should simply click OK if they see this message.

#### AP WorkCenter

Users will have access to a WorkCenter that compiles all of the necessary links and pagelets necessary to carry out transactions, but with less navigation.

#### > Navigation:

- Select Core-CT Financials
- Click Accounts Payable Tile

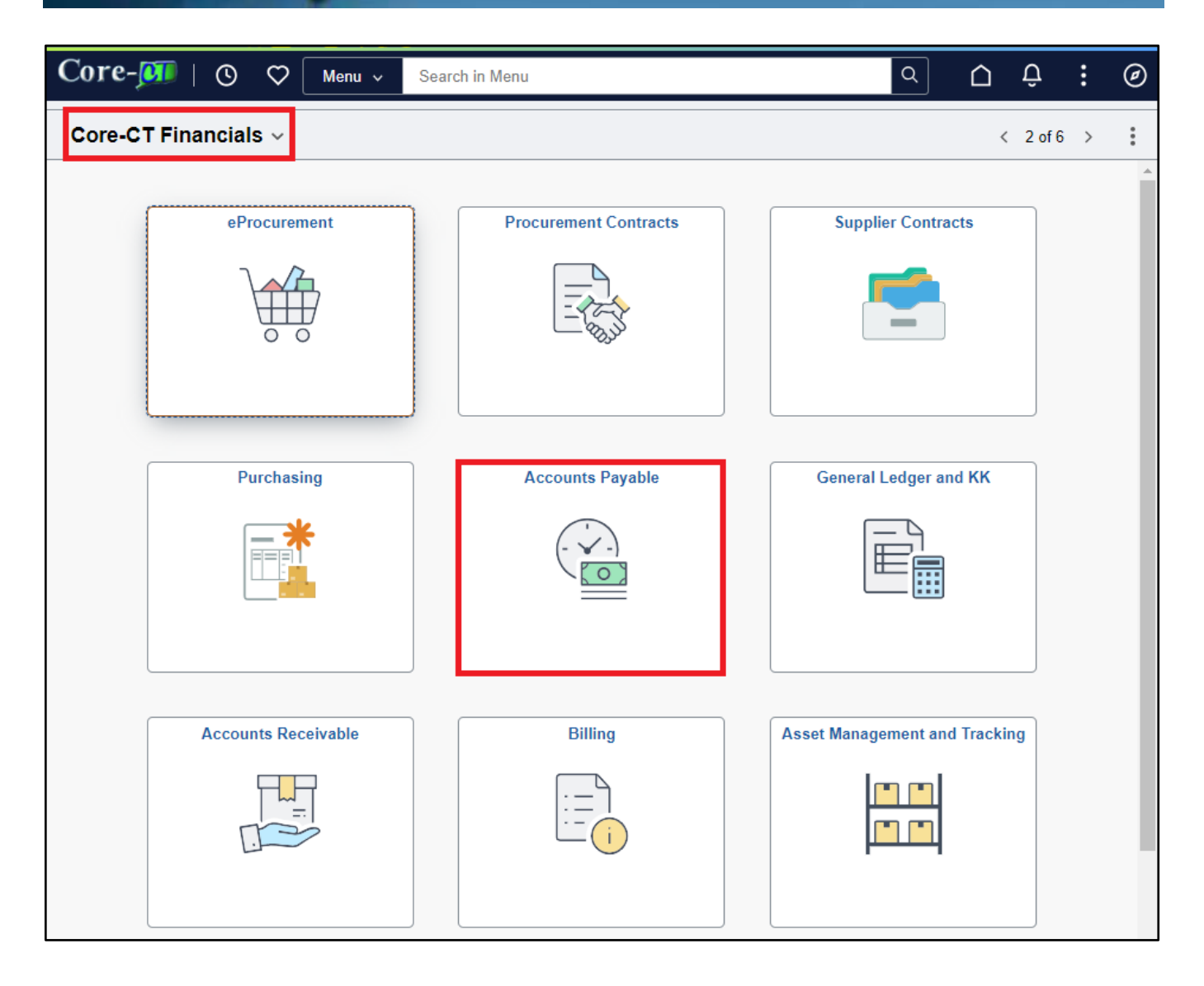

# Core-

#### • Click Payable WorkCenter Tile

| ←   ⊙ ♡          | Q. Search in Menu        |  |                      | ] |                    | $\hat{\Box}$ | Û | : | Ø |
|------------------|--------------------------|--|----------------------|---|--------------------|--------------|---|---|---|
| Accounts Payable |                          |  |                      |   |                    |              |   |   | : |
|                  |                          |  |                      | _ |                    |              |   |   |   |
|                  | Approvals                |  | Approve/Review Forms |   | Payable WorkCenter |              |   |   |   |
|                  |                          |  |                      |   |                    |              |   |   |   |
|                  | 0                        |  |                      |   |                    |              |   |   |   |
|                  | AP Navigation Collection |  | Add/Update Voucher   |   |                    |              |   |   |   |
|                  |                          |  |                      |   |                    |              |   |   |   |

### Core-

Each user will be able to personalize his or her own WorkCenter through the addition of favorites.

- Click 🙆
- Select Personalize

| ←   © ♡               |              | Q Search in Menu                      | $\square$ | Û | : | Ø |
|-----------------------|--------------|---------------------------------------|-----------|---|---|---|
| Accounts Payabl       | e WorkCent   | er                                    |           |   |   |   |
|                       | с Ö          | You are not authorized for this page. |           |   |   |   |
| ∼ My Work             | Personalize  | Back Home                             |           |   |   |   |
| Vouchers              | Edit Filters |                                       |           |   |   |   |
| Recycled Vouchers     | Ū            |                                       |           |   |   |   |
| Incomplete Vouchers   | s 2          |                                       |           |   |   |   |
| Matching              | ~            |                                       |           |   |   |   |
| ** Match Exceptions E | Exist        |                                       |           |   |   |   |
| ** To Be Matched      |              |                                       |           |   |   |   |
| Budget Check          | ~            |                                       |           |   |   |   |
| Document Tolerance E  | Except 41    |                                       |           |   |   |   |
| Budget Check Errors   | 148          |                                       |           |   |   |   |
| Payments              | ~            |                                       |           |   |   |   |
| Scheduled Payment o   | n Hold 192   |                                       |           |   |   |   |
| Unpaid Voucher Statu  | s            |                                       |           |   |   |   |
| ∼ Links               |              |                                       |           |   |   |   |
| Vouchers              | ~            |                                       |           |   |   |   |
| Regular Entry         |              |                                       |           |   |   |   |
| Match Workbench       |              |                                       |           |   |   |   |
| Delete Voucher        |              |                                       |           |   |   |   |
| Voucher Maintenance   |              |                                       |           |   |   |   |
| Voucher Build Error D | etail        |                                       |           |   |   |   |
| Voucher               |              |                                       |           |   |   |   |
| Voucher Document St   | atus         |                                       |           |   |   |   |
| AP Accounting Entries | •            |                                       |           |   |   |   |
| Purchase Order Inquir | Ŋ            |                                       |           |   |   |   |
| Purchase Order Docu   | ment Status  |                                       |           |   |   |   |

- Select your preferences to personalize your Payable WorkCenter.
- Once you have completed your selections, Click Done.
- Click Reset to start over.

| ncel Personalize                        |            |               |        |  |  |
|-----------------------------------------|------------|---------------|--------|--|--|
| Iy Work Links Queries Reports/Processes |            |               |        |  |  |
| Start My Work Grouplet Collapsed        |            |               |        |  |  |
| Group Label Vouchers                    |            |               |        |  |  |
| Start Group Collapsed                   |            |               | 2 rows |  |  |
| Link Label                              | Show Count | Starting Page | 21005  |  |  |
| = Recycled Vouchers                     | 2          |               |        |  |  |
| = Incomplete Vouchers                   | 2          |               |        |  |  |
| Group Label Matching                    |            |               |        |  |  |
| Start Group Collapsed                   |            |               | 2 rows |  |  |
| Link Label                              | Show Count | Starting Page |        |  |  |
| = Match Exceptions Exist                |            |               |        |  |  |
| = To Be Matched                         |            |               |        |  |  |
| Group Label Budget Check                |            |               |        |  |  |
| Start Group Collapsed                   |            |               | 2 rows |  |  |
| Link Label                              | Show Count | Starting Page |        |  |  |
| = Document Tolerance Exceptions         |            |               |        |  |  |
| = Budget Check Errors                   | ۵          |               |        |  |  |
| Group Label Payments                    |            |               |        |  |  |
| Start Group Collapsed                   |            |               | 2 rows |  |  |
| Link Label                              | Show Count | Starting Page |        |  |  |
| = Scheduled Payment on Hold             |            |               |        |  |  |
| = Unpaid Voucher Status                 |            |               |        |  |  |
|                                         | Reset      |               |        |  |  |

| el            |                                |            | Perso     | nalize    |                     |                            |
|---------------|--------------------------------|------------|-----------|-----------|---------------------|----------------------------|
| y Work        | Links Queries Reports          | /Processes |           |           |                     |                            |
| Start Links G | crouplet Collapsed             |            |           |           |                     | Reorder Group              |
| Start Group   | p Collapsed                    |            |           |           |                     |                            |
| Reorder       | Link Label                     | L          | ink Type  | Show Lin  | k Open in New Windo | 10 rows<br>w Starting Page |
| -             | Regular Entry                  | Ν          | lenu Item |           |                     |                            |
| =             | Match Workbench                | M          | lenu Item |           |                     |                            |
| =             | Delete Voucher                 | N          | lenu item |           |                     |                            |
| =             | Voucher Maintenance            | Ν          | lenu Item |           |                     |                            |
| =             | Voucher Build Error Detail     | Ν          | lenu Item |           |                     |                            |
| =             | Voucher                        | N          | lenu Item |           |                     |                            |
| =             | Voucher Document Status        | Ν          | lenu Item |           |                     |                            |
| =             | AP Accounting Entries          | Ν          | lenu Item |           |                     |                            |
| =             | Purchase Order Inquiry         | N          | lenu Item |           |                     |                            |
| =             | Purchase Order Document Status | \$ N       | lenu Item |           |                     |                            |
| Group Label   | Payments<br>p Collapsed        |            |           |           |                     | 2 года                     |
| Reorder       | Link Label                     | Link Type  | Show      | Link      | Open in New Window  | Starting Page              |
| -             | Pay Cycle Manager              | Menu Item  |           |           |                     |                            |
| =             | Payment                        | Menu Item  | <         |           |                     |                            |
| Group Label   | Supplier<br>p Collapsed        |            |           |           |                     |                            |
| Reorder       | Link Label                     | Link       | Туре      | Show Link | Open in New Window  | 5 rows<br>Starting Page    |
| =             | Current Supplier Balance       | Menu       | Item      |           |                     |                            |
|               | Cohedulad Downsont             | Man        |           | _         |                     | 0                          |

| cel         |                   |       |                   | Per              | sonalize                     |           |                         |
|-------------|-------------------|-------|-------------------|------------------|------------------------------|-----------|-------------------------|
| ly Work     | Links             | eries | Reports/Processes |                  |                              |           |                         |
| Start Queri | es Grouplet Colla | psed  |                   |                  |                              |           | Reorder Group           |
| Group Labe  | Pivot Grids       |       |                   |                  |                              |           |                         |
| Reorder     | Owner             | Ту    | vpe Name          |                  | Description                  | Show Link | 1 row<br>Starting Page  |
| =           | Public Owner      | Pi    | vot Grid PCAR     | D_STATUS         | P-Card Transactions' Status  |           |                         |
| Group Labe  | I Queries         |       |                   |                  |                              |           |                         |
| Start Gro   | up Collapsed      |       |                   |                  |                              |           | 4 rows                  |
| Reorder     | Owner             | Туре  | Name              |                  | Description                  | Show Link | Starting Page           |
| =           | Public Owner      | Query | CT_SUPPLIER_US    | SER_LOOKUP       | eSupplier User Information   |           |                         |
| =           | Public Owner      | Query | CT_PCARD_SUM      | M_TRANS          | PCard Transaction Summary    |           |                         |
| =           | Public Owner      | Query | PCARD_VOUCHE      | R_PAYMENT_STATU  | S PCard Voucher Payment Stat |           |                         |
| =           | Public Owner      | Query | CT_SUPPLIER_US    | SER_SCHOOL       | eSupplier User Information - |           |                         |
| Group Labe  | I Forms           |       |                   |                  |                              |           |                         |
| Start Gro   | up Collapsed      |       |                   |                  |                              |           | 4                       |
| Reorder     | Owner             | Туре  | Name              |                  | Description                  | Show Link | Starting Page           |
| =           | Public Owner      | Query | CT_CORE_ACT_P     | AYROLL_CXL_CO964 | CO-964 Active Payroll Cance  |           |                         |
| =           | Public Owner      | Query | CT_CORE_PAY_C/    | ANCEL_CO790_BY_E | CO-790 Payment Cancellatio   |           |                         |
| =           | Public Owner      | Query | CT_CORE_PAY_IN    | FO_CO860         | CO-860 Payment Information   |           |                         |
| =           | Public Owner      | Query | CT_OTT_AP_PYM     | NT_CANCEL_BY_DA  | CO-790 OTT Payment Inform    |           |                         |
| Group Labe  | FYE Scorecard     | 8     |                   |                  |                              |           |                         |
| Start Gro   | up Collapsed      |       |                   |                  |                              |           | 0                       |
| Reorder     | Owner             | Туре  | Name              |                  | Description                  | Show Link | 8 rows<br>Starting Page |
| =           | Public Owner      | Query | AP_FUTURE_DA      | TED_FYE          | Future Dated Vouchers        | 2         |                         |
| =           | Public Owner      | Query | AP_NOT_APPRO      | OVED_FYE         | Vouchers Not Approved        |           |                         |
| _           | Public Owner      | Query | AP_NOT_MATCH      | HED_FYE          | Vouchers Not Matched         |           |                         |

| Cancel | ]         |               |            |                           | P              | ersonalize |           |              |                     | Done   |
|--------|-----------|---------------|------------|---------------------------|----------------|------------|-----------|--------------|---------------------|--------|
| My \   | Work      | Links         | Queries    | Reports/Processe          | :5             |            |           |              |                     |        |
| s      | tart Repo | rts/Processes | Grouplet C | ollapsed                  |                |            |           | ſ            | Add Group Reorder G | Group  |
| Gr     | roup Labe | I Monitor     |            |                           |                |            |           | L            |                     |        |
|        | Start Gro | oup Collapsed |            |                           |                |            |           |              | :                   | 2 rows |
| R      | Reorder   | Link Typ      | be Li      | nk Label                  | Run Control ID |            | Show Link | New window   | Starting Page       |        |
|        | =         | Menu Ite      | em Pr      | ocess Monitor             |                |            |           |              |                     |        |
|        | =         | Menu Ite      | em Re      | eport Manager             |                |            | V         |              |                     |        |
| Gr     | roup Labe | Reports       |            |                           |                |            |           |              |                     |        |
|        | Start Gro | oup Collapsed |            |                           |                |            |           |              |                     | 9 rows |
| R      | Reorder   | Link Type     | Link       | Label                     | Run Co         | ontrol ID  | Show Lin  | k New window | Starting Page       |        |
|        | =         | Menu Item     | n Supp     | lier Balance              |                |            |           |              |                     |        |
|        | =         | Menu Item     | n Supp     | lier Liability Aging      |                |            |           |              |                     |        |
|        | =         | Menu Item     | n Payal    | bles Open Liability       |                |            |           |              | D                   |        |
|        | =         | Menu Item     | n Voucl    | her Activity              |                |            |           |              |                     |        |
|        | =         | Menu Item     | n Paym     | ent History by Supplier   |                |            |           |              |                     |        |
|        | =         | Menu Item     | n Paym     | ent Warrant Reports       |                |            |           |              |                     |        |
|        | =         | Menu Item     | n Poste    | d Voucher                 |                |            |           |              |                     |        |
|        | =         | Menu Item     | n Match    | n Exceptions              |                |            |           |              |                     |        |
|        | =         | Menu Item     | n Voucl    | her Listing by Chartfield |                |            |           |              |                     |        |
|        |           |               |            |                           |                | Reset      |           |              |                     |        |

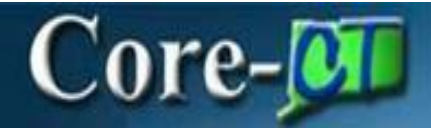

Users must also set filters for each of the pagelets in the My Work section. Filters can be changed at any time to display useful information to each user.

- Click
- Select Edit Filters

| $\leftarrow \mid \odot  \heartsuit$ |              | Q. Search in Menu                     | $\hat{\Box}$ | Û | : | Ø |
|-------------------------------------|--------------|---------------------------------------|--------------|---|---|---|
| Accounts Payable                    | WorkCent     | er                                    |              |   |   |   |
|                                     | C O          | You are not authorized for this page. |              |   |   |   |
| ~ My Work                           | Personalize  | Back Home                             |              |   |   |   |
| Vouchers                            | Edit Filters |                                       |              |   |   |   |
| Recycled Vouchers                   | Ū            |                                       |              |   |   |   |
| Incomplete Vouchers                 | 2            |                                       |              |   |   |   |
| Matching                            | ~            |                                       |              |   |   |   |
| ** Match Exceptions Ex              | cist         |                                       |              |   |   |   |
| ** To Be Matched                    |              |                                       |              |   |   |   |
| Budget Check                        | ~            |                                       |              |   |   |   |
| Document Tolerance E:               | xcept 41     |                                       |              |   |   |   |
| Budget Check Errors                 | 148          |                                       |              |   |   |   |
| Payments                            | ~            |                                       |              |   |   |   |
| Scheduled Payment on                | Hold 192     |                                       |              |   |   |   |
| Unpaid Voucher Status               |              |                                       |              |   |   |   |
| ~ Links                             |              |                                       |              |   |   |   |
| Vouchers                            | ~            |                                       |              |   |   |   |
| Regular Entry                       |              |                                       |              |   |   |   |
| Match Workbench                     |              |                                       |              |   |   |   |
| Delete Voucher                      |              |                                       |              |   |   |   |
| Voucher Maintenance                 |              |                                       |              |   |   |   |
| Voucher Build Error De              | tail         |                                       |              |   |   |   |
| Voucher                             |              |                                       |              |   |   |   |
| Voucher Document Sta                | itus         |                                       |              |   |   |   |
| AP Accounting Entries               |              |                                       |              |   |   |   |
| Purchase Order Inquiry              | ,            |                                       |              |   |   |   |
| Purchase Order Docun                | nent Status  |                                       |              |   |   |   |

### Core-

#### • Click arrows on the right to Configure Filter Values.

| Cancel                        | Edit Filters Perso | nalize                        | Done   |
|-------------------------------|--------------------|-------------------------------|--------|
| ✓ Vouchers                    |                    |                               |        |
|                               |                    |                               | 2 rows |
| Link Label ↑↓                 | Filter ID ↑↓       | Description ↑↓                |        |
| Recycled Vouchers             | AP_VRCYCL          | Recycled Vouchers             | >      |
| Incomplete Vouchers           | AP_INCVCHR         | Incomplete Voucher            | >      |
| Matabian                      |                    |                               |        |
| < matching                    |                    |                               | 2      |
| Link Label 🗘                  | Filter ID ↑↓       | Description 1                 | 2 rows |
| Match Exceptions Exist        | AP_WB_E            | Match Exceptions Exist        | >      |
| To Be Matched                 | AP_WB_T            | To Be Matched                 | >      |
|                               |                    |                               |        |
| ✓ Budget Check                |                    |                               |        |
|                               | 514 1D-44          | Baraniatian At                | 2 rows |
|                               | Fliter ID 14       | Description 12                |        |
| Document Tolerance Exceptions | AP_DOC_TOL         | Document Tolerance Exceptions | >      |
| Budget Check Errors           | AP_BDGT_ER         | Budget Check Errors           | >      |
|                               |                    |                               |        |
| ~ Payments                    |                    |                               |        |
| Link Label 1↓                 | Filter ID ↑↓       | Description 1                 | 2 rows |
| Scheduled Payment on Hold     | AP_PMNT            | Scheduled Payment on Hold     | >      |
| Unpaid Voucher Status         | AP_UNPVCHR         | Unpaid Voucher Status         | >      |
|                               |                    |                               |        |

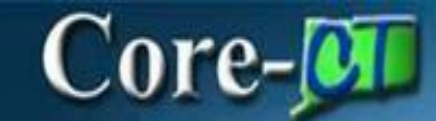

- Enter required \*Business Units.
- Enter any other desired filter values.
- Click Done

| Cancel               | Configure Filter Values |                                         |  |  |  |  |  |  |  |
|----------------------|-------------------------|-----------------------------------------|--|--|--|--|--|--|--|
| Filter ID AP         | _VRCYCL Recy            | cled Vouchers                           |  |  |  |  |  |  |  |
| *Business Unit       | in 🗸                    | AESM1,APAM1,APCM1<br>,APTD1,APTM1,BAAM1 |  |  |  |  |  |  |  |
| Voucher ID           | = ¥                     | Q                                       |  |  |  |  |  |  |  |
| Supplier ID          | = ¥                     | Q                                       |  |  |  |  |  |  |  |
| Invoice Date         | = 🗸                     |                                         |  |  |  |  |  |  |  |
| Gross Invoice Amount | = •                     | Q                                       |  |  |  |  |  |  |  |
| Transaction Currency | = ¥                     | Q                                       |  |  |  |  |  |  |  |
| Created On           | = 🖌                     |                                         |  |  |  |  |  |  |  |
| Created By           | = 🖌                     | Q                                       |  |  |  |  |  |  |  |
| Last User to Update  | = ¥                     | Q                                       |  |  |  |  |  |  |  |
| Origin               | = ¥                     | Q                                       |  |  |  |  |  |  |  |
| Voucher Style        | = •                     | <b>~</b>                                |  |  |  |  |  |  |  |
| Voucher Source       | = 🗸                     | ~                                       |  |  |  |  |  |  |  |

Note: Central agency users can add their favorite queries to their Query manager. This functionality is

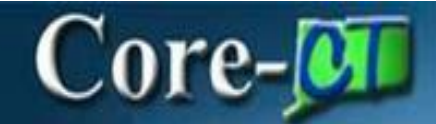

#### *NOT* for EPM Queries. Procurement Card (P-Card) integration

Core-CT will include procurement card functionality on the purchasing side. For the Buyer to create a Requisition / Purchase Order with the payment type of P-Card, the supplier must first be marked as "Accepts P-Card". This will be added to APD's supplier change form.

P-Card transactions will not settle through AP. An AP user will not be able to copy from a PO into a voucher if the PO has a payment type of P-Card. However, the payment to the credit card provider, JP Morgan, will be built as AP vouchers with the voucher source of "Procurement Card" and voucher origin "PCD". P-Card vouchers will be pre-approved and will not require any user intervention unless there are exceptions (such as failed budget check).

P-Card vouchers, which pay JP Morgan, will have the associated PO on each voucher line. However, no receipt will be associated with the voucher lines. To view all vouchers and receipts associated with a particular PO, use the PO Document Status page. There is a link to this in the Links section of the **Payable WorkCenter**.

| $\leftarrow   \odot \heartsuit$ |               |
|---------------------------------|---------------|
| Accounts Payab                  | le WorkCenter |
|                                 | 00            |
| ∽ My Work                       |               |
| Vouchers                        | ~             |
| Recycled Vouchers               | 6             |
| Incomplete Vouche               | rs 2          |
| Matching                        | ~             |
| Budget Check                    | ~             |
| Payments                        | ~             |
| ∨ Links                         |               |
| Vouchers                        | ~             |
| Regular Entry                   |               |
| Match Workbench                 |               |
| Delete Voucher                  |               |
| Voucher Maintenanc              | e II          |
| Voucher Build Error             | Detail        |
| Voucher                         |               |
| Voucher Document S              | Status        |
| AP Accounting Entrie            | es            |
| Purchase Order Inqu             | uiry          |
| Purchase Order Doc              | ument Status  |
| Payments                        | ~             |
| Pay Cycle Manager               |               |
| Payment                         |               |
| Supplier                        | ~             |
| Current Supplier Bal            | ance          |
| Scheduled Payment               |               |
| Scheduled Payment               | s on Hold     |
| Supplier Conversation           | n             |

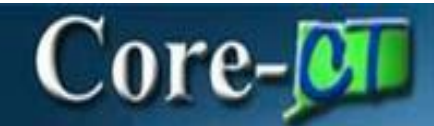

#### Vouchers

Core-CT has a **Save for Later** feature where users may prevent vouchers from running through the budget checking or approval process. The voucher is saved and assigned a voucher ID but will not be picked up by any batch processes until it is saved with the **Save** button. The status of Incomplete will be assigned to any vouchers that have only been saved using **Save for Later**.

| $\leftarrow \mid \odot  \heartsuit$     |                                           | Q se                | earch in Menu                               |
|-----------------------------------------|-------------------------------------------|---------------------|---------------------------------------------|
| Regular Entry                           |                                           |                     |                                             |
| Summary Related Documents Invoice Infor | rmation Payments Voucher Attributes Error | Summary Consumption |                                             |
| Business Unit DOCM1                     | Invoice No TEST12345                      | Invoice Total       | Non Merchandise Summary<br>Session Defaults |
| Voucher ID 00608095 A                   | Accounting Date 05/21/2024                | Line Total0.0       | Comments(0)<br>0 Attachments (0)            |
| Voucher Style Regular Voucher           | *Pay Terms 000 Q 👳 Due N                  | ow *Currency USD (  | Q Withholding<br>View Audit Logs            |
| Invoice Date 04/01/2024                 | Basis Date Type Inv Date                  | Miscellaneous       | Advanced Supplier Search                    |
| Receipt Date 04/05/2024                 |                                           | Freight             |                                             |
| UNCLE SAMS CONTRACTO                    | ORS LLC                                   | Total 0.00          |                                             |
| Supplier ID 0000177662 Q                |                                           | Difference 0.0      | 0                                           |
| ShortName UNCLES0723-001 Q              |                                           |                     |                                             |
| Location MAIN Q                         |                                           |                     |                                             |
| *Address 1 Q                            | Incomplete Voucher                        |                     |                                             |
|                                         | Penalty Details                           |                     |                                             |
|                                         |                                           |                     |                                             |
| Save Save For Later                     |                                           | Calculate           | Print Submit Approval                       |

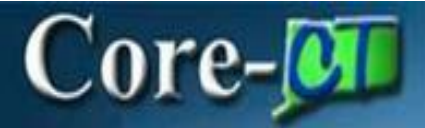

• There are new search criteria that have been added to the Find an Existing Value page.

| $\leftarrow \mid \odot  \heartsuit$                                                  |                             | Q. Search in Menu             |                 | ]            |        | $\hat{\Box}$ | Ô              | :   | Ø    |
|--------------------------------------------------------------------------------------|-----------------------------|-------------------------------|-----------------|--------------|--------|--------------|----------------|-----|------|
| Voucher                                                                              |                             |                               |                 |              |        |              |                |     |      |
| Find an Existing Value                                                               |                             |                               |                 |              | ⊕Add a | New \        | Window<br>alue | Hel | lp 🔺 |
| <ul> <li>Search Criteria</li> <li>Enter any information you have and clip</li> </ul> | ck Search. Leave fields bla | ank for a list of all values. |                 |              |        |              |                |     |      |
| Recent<br>Searches Choose from recent                                                | t searches                  | Saved Searches                | Choose from say | ved searches | • /    |              |                |     |      |
| Business Unit                                                                        | = •                         | Q                             |                 |              |        |              |                |     |      |
| Voucher ID                                                                           | begins with 🗸               |                               |                 |              |        |              |                |     |      |
| Invoice Number                                                                       | begins with 🗸               |                               |                 |              |        |              |                |     |      |
| Invoice Date                                                                         | = •                         | <b></b>                       |                 |              |        |              |                |     |      |
| Short Supplier Name                                                                  | begins with 🖌               |                               |                 |              |        |              |                |     |      |
| Supplier ID                                                                          | begins with 🖌               | Q                             |                 |              |        |              |                |     |      |
| Supplier Name                                                                        | begins with 🖌               |                               |                 |              |        |              |                |     |      |
| Voucher Style                                                                        | = •                         | *                             |                 |              |        |              |                |     |      |
| Related Voucher                                                                      | begins with 🖌               |                               |                 |              |        |              |                |     |      |
| Entry Status                                                                         | = •                         | *                             |                 |              |        |              |                |     |      |
| Voucher Source                                                                       | = 🖌                         | *                             |                 |              |        |              |                |     |      |
| Incomplete Voucher                                                                   | = 🖌                         | ~                             |                 |              |        |              |                |     |      |
|                                                                                      | fewer options<br>Sensitive  |                               |                 |              |        |              |                |     |      |
|                                                                                      | Search                      | ear                           |                 |              |        |              |                |     |      |

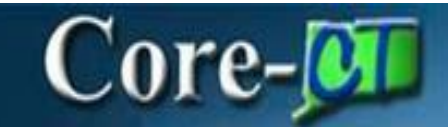

• The **Submit for Approval** button has returned – Voucher Processors are now able to click the submit button from the **Invoice Information** page.

| ←   ③ ♡                                                                                                    |                                                                                                    |                                                    | Q. Search in                                                                                                    | Menu                                                                                                    |                             |
|----------------------------------------------------------------------------------------------------|----------------------------------------------------------------------------------------------------|----------------------------------------------------|----------------------------------------------------------------------------------------------------|----------------------------------------------------------------------------------------------------|-----------------------------|
| Regular Entry                                                                                                    |                                                                                                    |                                                    |                                                                                                    |                                                                                                    |                             |
| Summary Related Documents                                                                                                    | Invoice Information Payments                                                                                        | Voucher Attributes                                 | ummary Consumption                                                                                                    |                                                                                                    |                             |
| Business Unit AESM1<br>Voucher ID 00022493<br>Voucher Style Regular Voucher<br>Invoice Date 01/30/2024<br>Receipt Date 01/31/2024<br>CITY_OF_ANSON<br>Supplier ID 000000002<br>ShortName ANSONIA002-00<br>Location MAIN<br>*Address 1 | Invoice No [1234<br>Accounting Date 03/01/2024<br>"Pay Terms 000<br>Basis Date Type Inv Date<br>In Q<br>Q<br>Q<br>Q | Q T Due Now                                        | Invoice Total          Line Total       1.000.00         *Currency       USD Q         Miscellaneous       Total         Freight       Total         1,000.00       Difference | Non Merchandise Summary<br>Session Defaults<br>Comments(0)<br>Atlachments (0)<br>View Audit Logs<br>Advanced Supplier Search |                             |
| Save                                                                                                    |                                                                                                    |                                                    | Calculate Prin                                                                                                    | Submit Approval                                                                                                    |                             |
| PO Unit                                                                                                    | PO Number                                                                                                    | Co                                                 | by PO Copy From None 🗸                                                                                                    | Go                                                                                                    |                             |
| Invoice Lines ③                                                                                                    |                                                                                                    |                                                    |                                                                                                    | QI                                                                                                    | < < 1 of 1 💙 > > 1 View All |
| Line 1 CC<br>*Distribute by Amount<br>Item CM_2157<br>Quantity 1.0000<br>UOM 1<br>Unit Price 1,000.0000<br>Line Amount<br>V Distribution Lines                                                                                        | py Down SpeedChar<br>Ship To<br>100 Q Description<br>Packing Slip<br>Q<br>1,000.00                                  | rt Q<br>NONPOVCHR Q<br>n 104-03 EMPLOYEE TIME SHET | τ-ιζ                                                                                                    |                                                                                                    | One Asset t                 |

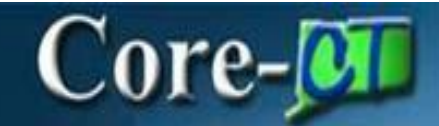

• Use the View Vouchers link on the Voucher Approval page to see voucher details.

| $\leftarrow \mid \odot \  \  \heartsuit$ |                            |                              |             |                    |              |              | ۵       | Û    | : 0  |
|------------------------------------------|----------------------------|------------------------------|-------------|--------------------|--------------|--------------|---------|------|------|
| Voucher                                  |                            |                              |             |                    |              |              |         |      |      |
| 1,000.00 USD                             |                            |                              |             |                    |              |              | Approve | Deny | More |
| Summary                                  |                            |                              |             |                    |              |              |         |      |      |
|                                          | Business Unit AESM1        |                              | Voucher     | ID 00022495        |              |              |         |      |      |
|                                          | Invoice Number 543         |                              | Created 8   | By TPRU Test User  |              |              |         |      |      |
|                                          | Supplier Name TOWN OF AVON |                              | Modified E  | By OSC-            |              |              |         |      |      |
|                                          | Due Date 02/01/24          |                              | Invoice Da  | te 02/01/24        |              |              |         |      |      |
|                                          | Voucher Source Online      |                              | Voucher Sty | ie Regular Voucher |              |              |         |      |      |
| Line Details                             |                            |                              |             | View Voucher       |              |              |         |      |      |
| Voucher Line                             | Item                       | Description                  | Quantity    | UOM                | Unit Price   | Amount       |         |      |      |
| 1                                        | CM_2157_100                | 104-03 EMPLOYEE TIME SHEETLO | 1           | 1                  | 1,000.00 USD | 1,000.00 USD |         |      | >    |
| ✓ More Information                       |                            |                              |             |                    |              |              |         |      |      |
| View Printable Version                   | >                          |                              |             |                    |              |              |         |      |      |
| Approver Comments                        | <i>t</i>                   |                              |             |                    |              |              |         |      |      |
| Approval Chain                           | >                          |                              |             |                    |              |              |         |      |      |

For users with access to create template vouchers, Click **Voucher Style** drop down box to Select **Template Voucher.** 

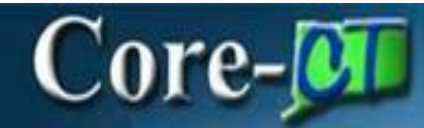

| /oucher                         |                                                                   |                          |
|---------------------------------|-------------------------------------------------------------------|--------------------------|
| Add a New Value                 |                                                                   | Q Find an Existing Value |
| *Business Unit                  | AESM1 Q                                                           |                          |
| *Voucher ID                     | NEXT                                                              |                          |
| *Voucher Style                  | Template Voucher                                                  |                          |
| Supplier Name                   | Adjustments<br>Amortization Voucher<br>Journal Voucher            |                          |
| Short Supplier Name             | Prepaid Voucher<br>Register Voucher<br>Remular Voucher            |                          |
| Supplier ID                     | Reversal Voucher<br>Single Payment Voucher<br>Caraptel by Voucher |                          |
| Supplier Location               | Third Party Voucher Q                                             |                          |
| Address Sequence Number         | 0 Q                                                               |                          |
| Invoice Number                  |                                                                   |                          |
| Invoice Date                    |                                                                   |                          |
| Gross Invoice Amount            | 0.00                                                              |                          |
| Freight Amount                  | 0.00                                                              |                          |
| Misc Charge Amount              | 0.00                                                              |                          |
| Estimated No. of Investor Lines |                                                                   |                          |

Document Tolerance Checking (FS\_DOC\_TOL) is a process in the Voucher Life Cycle for PO vouchers. It will be processed by BATCH after the voucher is approved, and before Budget Check. If there are exceptions, they will need to be corrected before it will process through Budget Check.

The Document Tolerance Checking process checks for differences between purchase orders and vouchers. The Document Tolerance Checking process validates that the dollar amount on a voucher distribution line does not differ from the associated PO/Receipt distribution line. It does this by the fund code. **That is, if a user only changes the department or account on a voucher, the voucher will pass document tolerance checking. If the user changes the fund or increases the dollar amount on the distribution line, then the voucher will have exceptions.** 

Users will have access to Matching Exceptions Analysis to streamline the invoice-to-payment process. Matching Exceptions Analysis provides visibility into invoice matching history that allows for improved supplier, buyer, and rules analysis.

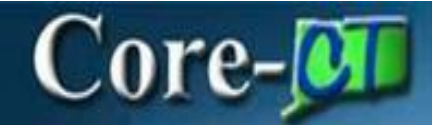

#### > Navigation:

Accounts Payable > Payable WorkCenter > Vouchers > Match Workbench

| ←   ⊙ ♡                                                                                    | Q, Sei                                                                                                    | sarch in Menu         | ۵                   | ¢ : ⊘            |
|--------------------------------------------------------------------------------------------|----------------------------------------------------------------------------------------------------|-----------------------|---------------------|------------------|
| Match Workbench<br>Recycled Vouchers 6<br>Incomplete Vouchers 4<br>Matching                | Match Workbench                                                                                                    |                       | New Window ( Help ) | Personalize Page |
| ** Match Exceptions Exist<br>** To Be Matched<br>Budget Check<br>Document Tolerance Except | Use Saved Search   Beniness Unit equal to   Voucher ID At Values  Supplier StID equal to   At Values  C  C  C  C  C  C  C  C  C  C  C  C  C | Process Monter        | ilce Search         |                  |
| Urgaid Voucher Status Utinks Vouchers Regular Entry Match Workbench Delete Voucher         | Max Rows to Retrieve 300<br>Search Criteria                                                                                                 | 0 Delete Saved Search |                     |                  |